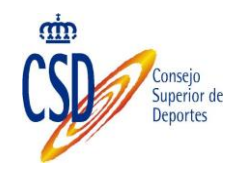

# Manual de usuario Módulo de matriculación

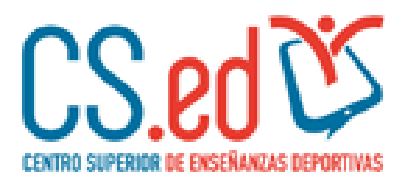

Manual de usuario para las Federaciones Versión 1.0

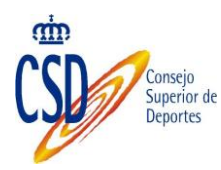

## Histórico de versiones:

| Versión | Fecha      | Resumen de los cambios producidos |
|---------|------------|-----------------------------------|
| 1.0     | 19/08/2016 | Versión inicial del documento     |

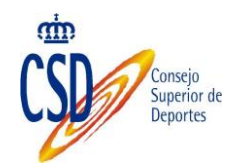

| 1.           | Introducción                                                                   |
|--------------|--------------------------------------------------------------------------------|
| 2.           | Acceso al sistema                                                              |
| 3.           | Matrículas                                                                     |
| <i>3.1</i> . | Acceso                                                                         |
| 3.2.         | Nueva matrícula colectiva6                                                     |
| 3.2.1        | 1. Cumplimentar los datos solicitados8                                         |
| 3.2.2        | 2. Descarga de plantilla, cumplimentación y validación de datos9               |
| 3.2.3        | 3. Adjuntar el fichero con los alumnos11                                       |
| 3.2.4        | 4. Imprimir el recibo con los datos incluidos en el proceso de matriculación14 |
| 3.2.5        | 5. Realizar el pago de la matrícula17                                          |
| 3.2.0        | 6. Escanear el justificante de pago                                            |
| 3.3.         | Consulta de matrículas                                                         |
| 3.3.1        | 1. Búsqueda de matrículas colectivas19                                         |
| 3.3.2        | 2. Adjuntar justificante de pago global                                        |

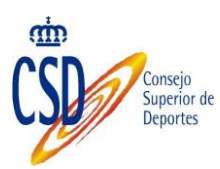

## 1. INTRODUCCIÓN

Las enseñanzas deportivas se configuran dentro del sistema educativo como Enseñanzas de Régimen Especial, con el objeto de formar técnicos deportivos en una determinada modalidad o especialidad deportiva.

Actualmente están establecidos los títulos e implantadas las correspondientes enseñanzas en las siguientes modalidades y especialidades: atletismo, balonmano, baloncesto, deportes de montaña y escalada, deportes de invierno, fútbol y fútbol sala, espeleología, hípica, vela, buceo, judo, salvamento y socorrismo, esgrima y piragüismo

Al superar las enseñanzas se obtiene el título de Técnico Deportivo (de Grado medio) y de Técnico Deportivo Superior (de Grado Superior), en la correspondiente modalidad o especialidad.

Para aquellas modalidades deportivas que no tienen publicado título, se encuentran dentro del llamado "período transitorio", es decir, con una estructura de bloque común de carácter oficial, un bloque específico y un período de prácticas.

El CESED ofrece la posibilidad de matricularte en las enseñanzas deportivas y en el bloque común de las actividades de formación deportiva del período transitorio, siempre mediante los convenios establecidos entre el CESED y las Federaciones deportivas españolas correspondientes.

Se pone en marcha una nueva vía de acceder a estas enseñanzas a través de esta plataforma on-line.

El objeto de este manual es la realización de matrículas a nivel colectivo.

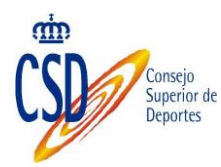

## 2. ACCESO AL SISTEMA

Para poder solicitar la creación de un nuevo usuario de Federación, es necesario que lo solicite poniéndose en contacto con los responsables del CESED.

El acceso se realiza a través de la siguiente url

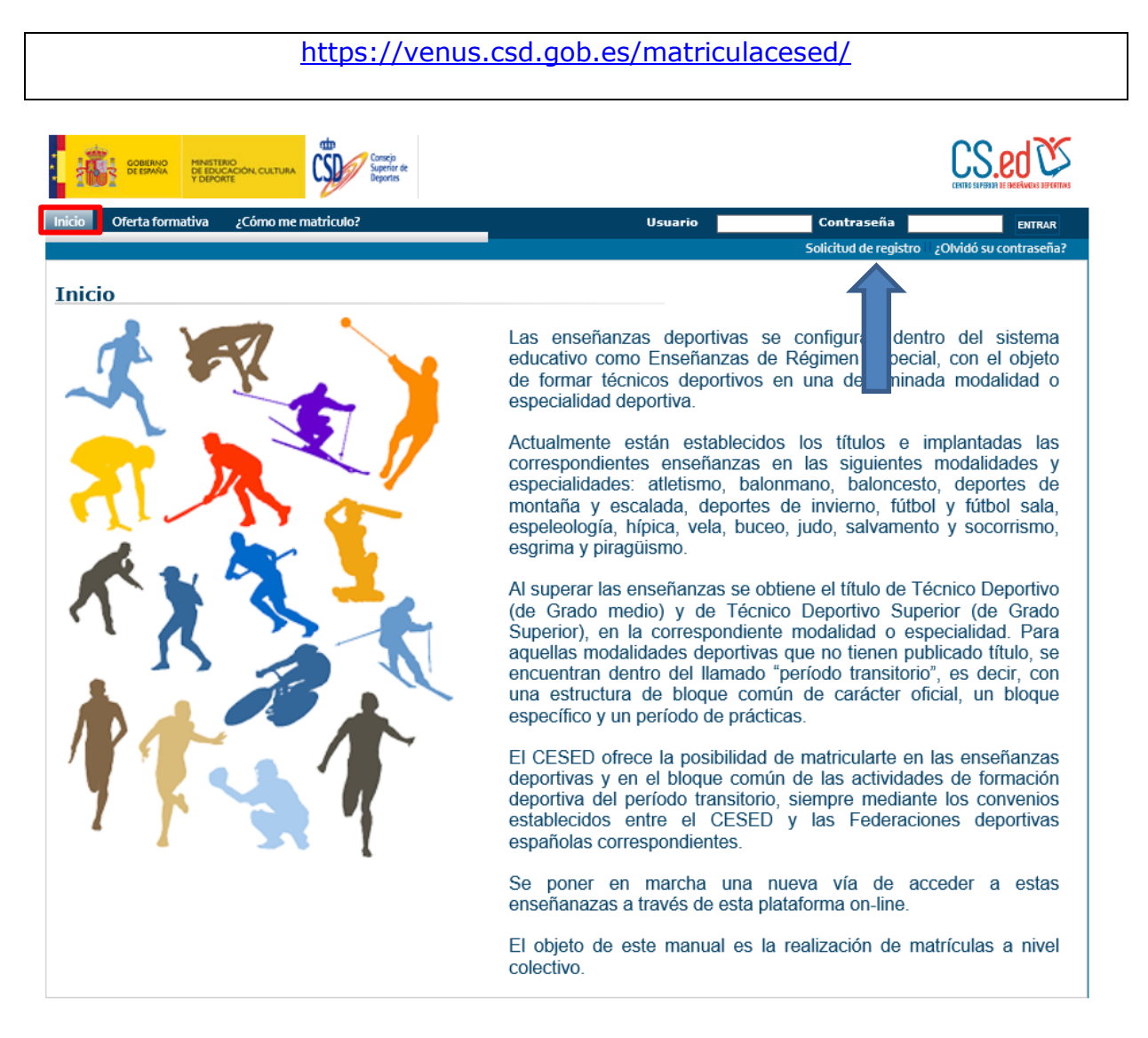

- > El acceso se realiza con el NIF/NIE con el que se dio de alta el usuario.
- Si no conoce la contraseña, puede solicitarla a través de la opción ¿Olvidó su contraseña?, basta con que complete el NIF/NIE y se le enviará una nueva clave al correo con el que se registró en el sistema.

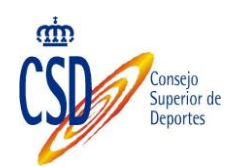

## 3. MATRÍCULAS

## **3.1. ACCESO**

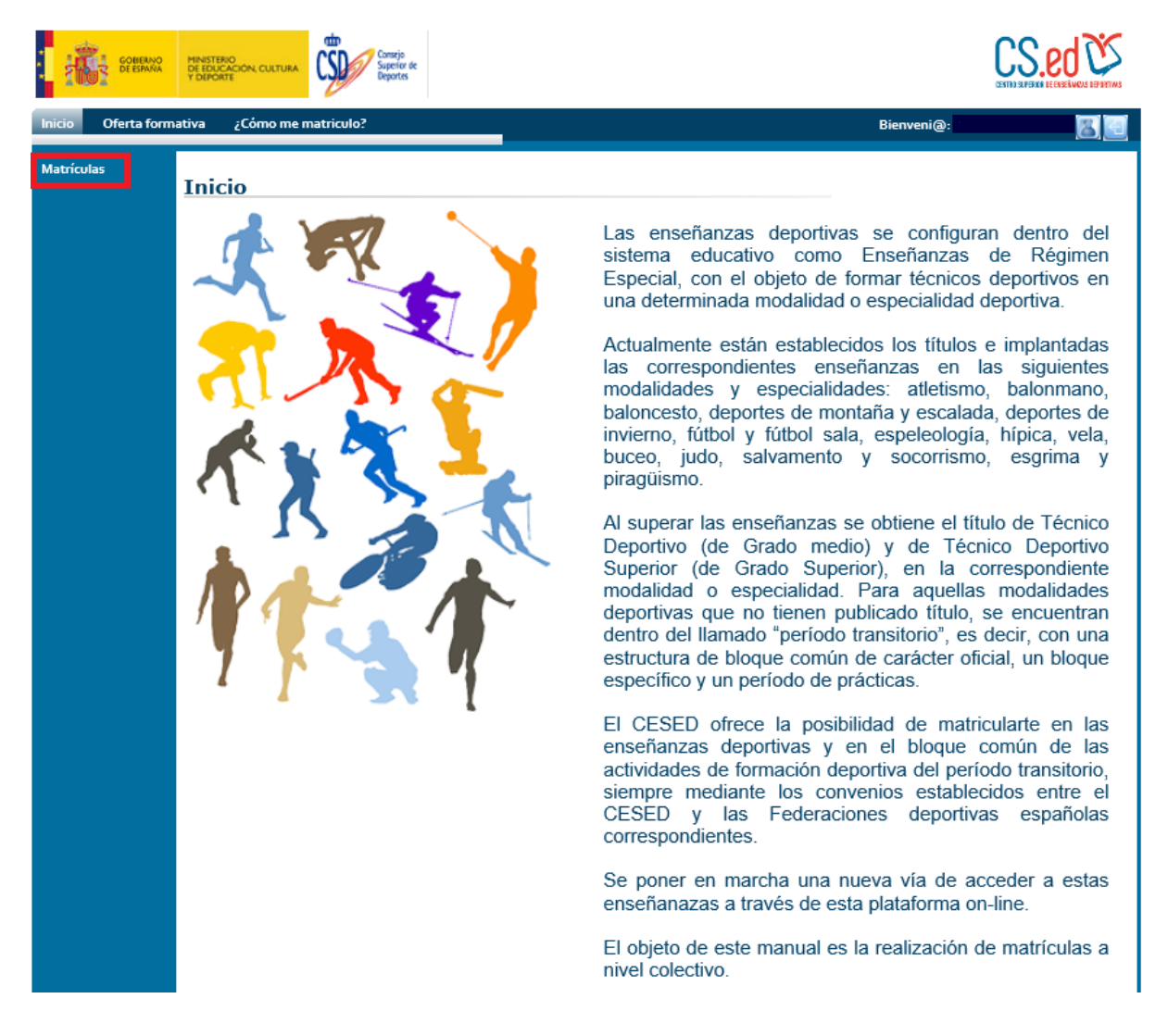

## 3.2. NUEVA MATRÍCULA COLECTIVA

Para la realización de una matrícula colectiva, pulsaremos el botón de "Nueva Matrícula Colectiva"

|                      |                                                   | Consejo<br>Superior de<br>Deportes         |
|----------------------|---------------------------------------------------|--------------------------------------------|
| COBERNO<br>DE ESPANA | MINISTERIO<br>DE EDSIGNACION CULTURA<br>Y DEPORTE |                                            |
| Inicio Oferta form   | ativa ¿Cómo me matriculo?                         | Bienveni@: CRISTINA IRENE CUESTA GÓMEZ 🔣 🔟 |
| Matrículas           | Oferta formativa                                  |                                            |
|                      | Criterios de búsqueda                             |                                            |
|                      | Tipo de consulta                                  | Búsqueda individual de matrículas          |
|                      | Etapa                                             | Especialidad                               |
|                      | Año de matriculación                              | Estado de matrícula                        |
|                      | 2016                                              | · · V                                      |
|                      |                                                   | BUSCAR NUEVA MATRÍCULA COLECTIVA           |
|                      |                                                   | VOLVER                                     |

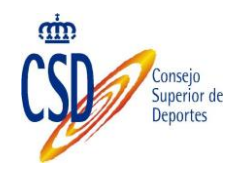

## **3.2.1.CUMPLIMENTAR LOS DATOS SOLICITADOS**

| entro e            | MINISTERIO<br>DE EDUCACIÓ<br>Y DEPORTE                                                |                                                                                                    | Comple<br>Searching de<br>Deputes de                                                                                                    |                                                             | CS.ed 🖄                                    |
|--------------------|---------------------------------------------------------------------------------------|----------------------------------------------------------------------------------------------------|----------------------------------------------------------------------------------------------------|-------------------------------------------------------------|--------------------------------------------|
| Inicio Oferta form | ativa ¿C                                                                              | ómo me mat                                                                                                    | ricuto?                                                                                                    |                                                             | Bienveni@: CRISTINA IRENE CUESTA GÓMEZ 🛛 🧾 |
| Matriculas         | Matric<br>Tipo de<br>Federac<br>Persona<br>Observa                                    | cula col<br>entidad<br>clón Nacion<br>a de conta<br>aciones                                                                                                    | ectiva de alumnos<br>al v<br>cto                                                                                                    | Entidad<br>Mail de contacto                                 | <br><br>                                   |
|                    | PERIOD<br>Especial<br>BLOQUE<br>Grupo:<br>GIRI                                        | O TRANSITO<br>lidad<br>E COMUN CI                                                                                                    | DRIO ( csd)<br>CLO INICIAL                                                                                                    |                                                             | V<br>V                                     |
|                    | X X X                                                                                 | C101<br>C102<br>C103<br>C104                                                                                                    | MED-C101 Bases del comportan<br>MED-C102 Primeros auxilios<br>MED-C103 Actividad física, adap<br>MED-C104 Organización deportiv                                                                                                    | niento deportivo<br>tada y discapacidad<br>/a               |                                            |
|                    | Cargo<br>Para p<br>1.<br>2.<br>3.<br>4.<br>4.<br>5.<br>5.<br>6.<br>7.<br>Desc<br>Subi | a de los al<br>oder realizar l<br>Seleccione las<br>Seleccione las<br>Descargue la<br>Descargue la<br>Complete los<br>Guarde una co<br>Incorpórelo al<br>cargar plan<br>r fichero co | umnos a matricular la matriculación colectiva de alumnos, siga los Federación que realiza el alta de inscritos materias en las que va a matricular a los alum pantilla y guárdela en su equipo vivo Excel de dicha platilla debe de habilitar la datos de los alumnos pia del fichero sistema a través del campo Subir Fichero de o tilla usuarios: en los alumnos Examinar | siguentes pasos:<br>nos<br>edición y las macros<br>isuarios |                                            |
|                    |                                                                                       |                                                                                                    |                                                                                                    |                                                             | Volver                                     |

Se deben incluir los siguientes datos para continuar con el proceso de matriculación colectiva:

- Tipo de Entidad.
- Entidad.
- Persona de contacto.
- Mail de contacto.
- Etapa.
- Especialidad.
- Grupo.

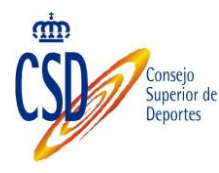

Figura un campo de "observaciones" para cualquier aclaración a realizar respecto de la matriculación.

## 3.2.2.DESCARGA DE PLANTILLA, CUMPLIMENTACIÓN Y VALIDACIÓN DE DATOS

Para completar los datos de los alumnos que se van a inscribir en este proceso, es necesario utilizar la plantilla Excel que proporciona el sistema. Es importante descargar la plantilla cada vez que se vaya a producir una nueva matriculación masiva porque para estar seguros de que utilizan la última versión disponible.

✓ Seleccionar la opción "Descarga Plantilla usuarios":

| Matricula                | colectiva de alumnos                                                                                                  |     |  |  |  |  |  |  |
|--------------------------|----------------------------------------------------------------------------------------------------|-----|--|--|--|--|--|--|
| Tipo de enti-            | d Entidad                                                                                                    | 100 |  |  |  |  |  |  |
| Persona de a             | etarte Hall de contarte                                                                                               |     |  |  |  |  |  |  |
|                          |                                                                                                    |     |  |  |  |  |  |  |
| Observationes            |                                                                                                    |     |  |  |  |  |  |  |
|                          | 0                                                                                                    |     |  |  |  |  |  |  |
| PERIODO TRA              | artoiso (ad)                                                                                                    |     |  |  |  |  |  |  |
| Experialidad             |                                                                                                    |     |  |  |  |  |  |  |
| Grepe:                   | NOLLO HEAR.                                                                                                    |     |  |  |  |  |  |  |
| GIR                      | v                                                                                                    |     |  |  |  |  |  |  |
| 9/ C10                   | MED-C101 Bases del comportamiento deportivo                                                                           |     |  |  |  |  |  |  |
| ₽ C10                    | MED-C102 Primeros auxilios                                                                                            |     |  |  |  |  |  |  |
| 9 C10                    | MED-C103 Actividad física, adaptada y discapacidad                                                                    |     |  |  |  |  |  |  |
| 9 C10                    | MED-C104 Organización deportiva                                                                                       |     |  |  |  |  |  |  |
| Carga de l               | s alumnos a matricular                                                                                                |     |  |  |  |  |  |  |
| Para poder to            | ige 's manipularité colection de alumnos, sign las seguerras pesos                                                    |     |  |  |  |  |  |  |
| 1.200                    | a la fuderación que realiza al alta de insertine.<br>Los menetas en los eses os o menetaciones los elementes          |     |  |  |  |  |  |  |
| 1. Deniari<br>A. Arabet  | a la plantile e quicture en es espirer<br>acchier l'acchier de deta platile faite de habiliter la acteur y las marros |     |  |  |  |  |  |  |
| 5. Cortyle<br>8. Elsevie | i Ina danasi Au Ion Juliatinia<br>na opata did Roberta                                                                |     |  |  |  |  |  |  |
| C. Income                | de al senand a reade de canço tutor fuñare de anares.                                                                 |     |  |  |  |  |  |  |
| Descarpa                 | La la la la la la la la la la la la la la                                                                             |     |  |  |  |  |  |  |
| Subir Reb                | ro con les alumnes                                                                                                    |     |  |  |  |  |  |  |
| -                        | Earer.                                                                                                    |     |  |  |  |  |  |  |
|                          |                                                                                                    |     |  |  |  |  |  |  |
|                          | INVERTIGATION DOCUMENTO                                                                                               |     |  |  |  |  |  |  |
|                          |                                                                                                    |     |  |  |  |  |  |  |
|                          |                                                                                                    |     |  |  |  |  |  |  |

✓ Guardar el fichero en una ubicación del disco duro. Al abrirlo, hay que asegurarse de "Habilitar edición" para permitir su escritura.

| Deportes                                                                                                    |      |           |           |
|----------------------------------------------------------------------------------------------------|------|-----------|-----------|
| 😰 🛃 🧭 🕆 🖓 🐨 👔 😨 D_Proyectos, Modulo Matriculas, Documentos, Matriculas Masivaustorn [Vista protegida] - Microsoft Eccel                                                                                                    |      |           | _         |
| Archivo Inicio Insertar Diseño de página Fórmulas Datos Revisar Vista PDF Architect 4 Creator Equipo                                                                                                    |      |           | ♡ 🧯       |
| 👔 Vista protegida 🛛 Este archivo procede de una ubicación de Internet y podría no ser seguro. Haga cilc para obtener más detalles. 🛛 Habilitar edición                                                                                                    |      |           |           |
|                                                                                                    |      |           |           |
| C D E F G B J J K L M N O P O                                                                                                    | B    | \$        | т         |
| 005                                                                                                    |      |           |           |
| validar Datos                                                                                                    |      |           |           |
| CTAR CONVALIDACIÓN, BASTA CON COMPLETAR CON UNA "S"<br>COMPLETAR LOS DATOS DE NACIMENTO Y NACIONALIDAD                                                                                                    |      |           |           |
| BATOS PERIONALES DATOS DE NACIMIENTO Y NACIONALIZAD DATOS DE CONTACTO                                                                                                    |      |           |           |
| S FINERER STELLED RECEMENTED IS CONTROL OF A CONTACT AND A CONTACT AND A CONTACT AND A CONTACT A CONTACT A | CCAA | PROVINCIA | LOCALIDAD |
|                                                                                                    |      |           |           |
| <u>5</u>                                                                                                    |      |           |           |
| 5                                                                                                    |      |           |           |
|                                                                                                    |      |           |           |
|                                                                                                    |      |           |           |
| A         A                                                                                                    |      |           |           |
|                                                                                                    |      |           |           |
|                                                                                                    |      |           |           |
| $ \left[ \begin{array}{cccccccccccccccccccccccccccccccccccc$                                                                                                    |      |           |           |
|                                                                                                    |      |           |           |
| A rest of the second second                  |      |           |           |
| A     A     A <td></td> <td></td> <td></td>                                                                                                    |      |           |           |
|                                                                                                    |      |           |           |

Connesia

Y después habilitar las macros a través de la opción "Habilitar contenido"

| <u>N</u>   🖂 | -/ - ( ) -            |              |                         |                       |                    |                    | ע_ו                     | Proyectos_Mod           | iuloMatriculas_D | ocumentos_Matric                       | ulaMasiva. | ism - Microsoft | Excel            |                 |                  |
|--------------|-----------------------|--------------|-------------------------|-----------------------|--------------------|--------------------|-------------------------|-------------------------|------------------|----------------------------------------|------------|-----------------|------------------|-----------------|------------------|
| Archive      | Inicio                | Insertar     | Diseño de página        | a Fórmulas            | Datos Revisa       | ar Vista           | PDF Archited            | t 4 Creator             | Equipo           |                                        |            |                 |                  |                 |                  |
| Ê            | 🔏 Cortar              | Calib        | ri * 11                 | · A A                 | = = = >            | 📑 Ajust            | ar texto                | General                 | *                |                                        |            | rmal            | Buena I          | ncorrecto       | - 📪 🔭            |
| Pegar        | Copiar form           | ato N        | K <u>s</u> - 🔛 -        | <u>ð</u> - <u>A</u> - | 三三三 道 (三)          | 🗐 🔤 Comb           | oinar y centrar 🔻       | <b></b>                 | 00 50 00         | Formato Dar for<br>Indicional + como t | mato Ne    | utral           | Cálculo          | Celda de co     | Insertar Elimina |
| Po           | ortapapeles           | rs.          | Fuente                  | G                     | Ali                | neación            | 5                       | Núme                    | ro G             |                                        |            | Estilos         |                  |                 | Celda            |
| ! A          | dvertencia de se      | guridad L    | as macros se han c      | deshabilitado.        | Habilitar contenid | •                  |                         | 1                       | _                |                                        |            |                 |                  |                 |                  |
|              | 19                    | <b>+</b> (e) | $f_x$                   |                       |                    |                    |                         | 7                       |                  |                                        |            |                 |                  |                 |                  |
|              | c                     | D            | E                       | F                     | G                  | н                  | 1                       | J                       | К                | L                                      | м          | N               | 0                | P               | Q                |
| S (          | narcados con u        | n J:         |                         |                       |                    |                    |                         |                         |                  |                                        |            |                 |                  |                 |                  |
| DO           | S                     |              |                         |                       |                    |                    |                         |                         |                  |                                        |            |                 |                  |                 |                  |
|              |                       |              |                         |                       |                    | val                | idar Datos              |                         |                  |                                        |            |                 |                  |                 |                  |
| - 114        |                       | UN BAST      |                         |                       | ;=                 |                    |                         |                         |                  |                                        |            |                 |                  |                 |                  |
| CO           | MPLETAR LOS           | DATOS DE     | NACIMIENTO Y N/         | CIONALIDAD            |                    |                    |                         |                         |                  |                                        |            |                 |                  |                 |                  |
|              |                       | DATOS PE     | RSONALES                |                       |                    |                    | ATOS DE NACIM           | IENTO Y NACION          | IALIDAD          |                                        |            |                 |                  | DATOS DE CONTAG | :TO              |
| 3 AF         | PRIMER<br>PELLIDO (*) | EGUNDO       | FECHA<br>NACIMIENTO (*) | \$EXO (*)             | CONVALIDACION      | PAIS<br>NACIMIENTO | PROVINCIA<br>NACIMIENTO | LOCALIDAD<br>NACIMIENTO | NACIONALIDAD     | CORREO ELECT.<br>(*)                   | MÓVIL      | FIJO            | DIRECCION FISICA | CÓDIGO POSTAL   | PAIS             |
| 5            |                       |              |                         |                       |                    |                    |                         |                         |                  |                                        |            |                 |                  |                 |                  |
| 1            |                       |              |                         |                       | _                  |                    |                         |                         |                  | _                                      |            |                 |                  |                 |                  |
| 3            |                       |              |                         |                       |                    |                    |                         | -                       |                  |                                        |            |                 |                  |                 |                  |
| 10           |                       |              |                         |                       |                    |                    |                         |                         |                  |                                        |            |                 |                  |                 |                  |
| 12           |                       |              |                         |                       |                    |                    |                         |                         |                  |                                        |            |                 |                  |                 |                  |
| 14           |                       |              |                         |                       |                    |                    |                         |                         |                  |                                        |            |                 |                  |                 |                  |

## ✓ Se deben cumplimentar todos los campos obligatorios:

- Nif o pasaporte.
- Nombre y apellidos.
- Fecha de nacimiento.
- Sexo de cada usuario.
- Correo electrónico
- En caso de solicitar convalidación, basta con completar con una "s".

Es aconsejable completar los datos de nacimiento y nacionalidad.

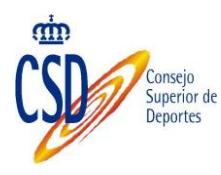

## Al finalizar, se deben validar los datos, a través de la opción "validar datos".

En el caso de que falte alguno de los datos solicitados, figurará un mensaje, indicando el campo que falta por cumplimentar:

| 🔏 Co<br>🔄 Co<br>🏈 Co<br>tapap         | ortar<br>opiar *<br>opiar formato<br>peles %    | Calibri<br>N K S -<br>Fu | • 11 • A<br>⊞ • <u>≫</u> •<br>ente | $\begin{bmatrix} \mathbf{A} \\ \mathbf{A} \end{bmatrix} = \mathbf{E} $ | ■ ≫··<br>■ ⊈ ⊈<br>Alineació  | Ajustar texto<br>Combinar y centrar<br>n | General<br>• 🥶 • % 0<br>© Núme | •<br>•<br>•<br>•   | Formato<br>condicional * | Dar formato<br>como tabla ~ | Normal<br>Neutral<br>Estile | Buena<br>Cálculo | Celda | ecto<br>de co | Insertar Eliminar F<br>Celdas | ormato<br>▼ Autosu<br>2 Autosu<br>2 Rellena<br>2 Borrar | ma * Z<br>r * Ordenar<br>* y filtrar *<br>Modificar | Buscar y<br>seleccionar |
|---------------------------------------|-------------------------------------------------|--------------------------|------------------------------------|------------------------------------------------------------------------|------------------------------|------------------------------------------|--------------------------------|--------------------|--------------------------|-----------------------------|-----------------------------|------------------|-------|---------------|-------------------------------|---------------------------------------------------------|-----------------------------------------------------|-------------------------|
| Q19<br>NIF O<br>NOMB<br>TECH/<br>SEXO | 9<br>PASAPORTE<br>RE Y APELLIC<br>A DE NACIMIEI |                          | D                                  | t                                                                      | F                            | G                                        | н                              | l<br>vali          | J<br>far Datos           | K                           | L                           | M                | N     | 0             | 9                             | 0                                                       | R                                                   | 8                       |
| N CA                                  | ISO DE SOLIC<br>CONSEJABLE I                    | ITAR CONVALIDA           | AGION, DADTA I<br>S DATOS DE NA    | CIMIENTO Y NAI                                                         | IS CON ONA "D"<br>CIONALIDAD |                                          |                                | Tur                |                          |                             |                             |                  |       |               |                               |                                                         |                                                     |                         |
|                                       |                                                 |                          | DA                                 | TOS PERSONALES                                                         |                              |                                          |                                |                    | ATOS DE NACIMI           | IENTO Y NACIO               | VALIDAD                     |                  |       |               |                               | DATOS DE CONTAC                                         | ro                                                  |                         |
| (1)                                   | PASAPORTE<br>(*)                                | NOMBRE (*)               | PRIMER<br>APELLIDO (*)             | SEGUNDO<br>APELLIDO                                                    | PECHA<br>NACIMIENTO (*)      | \$EX0 (*)                                | CONVALIDACION                  | PAIS<br>NACIMIENTO | PROVINCIA                | LOCALIDAD<br>NACIMIENTO     | NACIONALIDAD                | CORREO ELECT.    | ΜΟΎΙΙ | FIJO          | DIRECCION FISICA              | CÓDIGO POSTAL                                           | PAIS                                                | cc                      |
|                                       |                                                 |                          |                                    |                                                                        |                              |                                          |                                |                    |                          |                             |                             |                  | _     |               |                               |                                                         |                                                     | =                       |
|                                       |                                                 |                          |                                    |                                                                        |                              |                                          |                                |                    |                          |                             |                             |                  |       |               |                               |                                                         |                                                     |                         |
| _                                     |                                                 |                          |                                    |                                                                        |                              |                                          |                                |                    |                          |                             |                             |                  |       |               |                               |                                                         |                                                     | -                       |
|                                       |                                                 |                          |                                    |                                                                        |                              |                                          |                                |                    |                          |                             |                             |                  |       |               |                               |                                                         |                                                     |                         |
|                                       |                                                 |                          |                                    |                                                                        |                              |                                          |                                |                    |                          |                             |                             |                  | _     |               |                               |                                                         |                                                     | -                       |
| _                                     |                                                 |                          |                                    |                                                                        |                              |                                          |                                |                    |                          |                             |                             |                  |       |               |                               |                                                         |                                                     | -                       |
|                                       |                                                 |                          |                                    |                                                                        |                              |                                          |                                |                    |                          |                             |                             |                  |       |               |                               |                                                         |                                                     |                         |
| -                                     |                                                 |                          |                                    |                                                                        |                              |                                          |                                |                    |                          |                             |                             |                  |       |               |                               |                                                         |                                                     | _                       |
|                                       |                                                 |                          |                                    |                                                                        |                              |                                          |                                |                    |                          |                             |                             |                  |       |               |                               |                                                         |                                                     |                         |
|                                       |                                                 |                          |                                    |                                                                        |                              |                                          |                                |                    |                          |                             |                             |                  |       |               |                               |                                                         |                                                     | _                       |
|                                       |                                                 |                          |                                    |                                                                        |                              |                                          |                                |                    |                          |                             |                             |                  |       |               |                               |                                                         |                                                     |                         |
| _                                     |                                                 |                          |                                    |                                                                        |                              |                                          |                                |                    |                          |                             |                             |                  |       |               |                               |                                                         |                                                     | +                       |
|                                       |                                                 |                          |                                    |                                                                        |                              |                                          |                                |                    |                          |                             |                             |                  |       |               |                               |                                                         |                                                     |                         |
|                                       |                                                 |                          |                                    |                                                                        |                              |                                          |                                |                    |                          |                             |                             |                  |       |               |                               |                                                         |                                                     |                         |
|                                       |                                                 |                          |                                    |                                                                        |                              |                                          |                                |                    |                          |                             |                             |                  | _     |               |                               |                                                         |                                                     | -                       |
|                                       |                                                 |                          |                                    |                                                                        |                              |                                          |                                |                    |                          |                             |                             |                  |       |               |                               |                                                         |                                                     |                         |
|                                       |                                                 |                          |                                    |                                                                        |                              |                                          |                                |                    |                          |                             |                             |                  | _     |               |                               |                                                         |                                                     | +                       |
|                                       |                                                 |                          |                                    |                                                                        |                              |                                          |                                |                    |                          |                             |                             |                  |       |               |                               |                                                         |                                                     |                         |
|                                       |                                                 |                          |                                    |                                                                        |                              |                                          |                                |                    |                          |                             |                             |                  |       |               |                               |                                                         |                                                     | +                       |
|                                       |                                                 |                          |                                    |                                                                        |                              |                                          |                                |                    |                          |                             |                             |                  |       |               |                               |                                                         |                                                     |                         |
|                                       |                                                 |                          |                                    |                                                                        |                              |                                          |                                |                    |                          |                             |                             |                  |       |               |                               |                                                         |                                                     |                         |
|                                       |                                                 |                          |                                    |                                                                        |                              |                                          |                                |                    |                          |                             |                             |                  |       |               |                               |                                                         |                                                     | -                       |
| 1                                     | ncatingianas                                    | datas /81                | ļ                                  |                                                                        |                              |                                          |                                |                    |                          |                             |                             |                  |       |               |                               |                                                         |                                                     |                         |
| - 1                                   | nscripciones                                    |                          |                                    |                                                                        |                              |                                          |                                |                    |                          |                             | 04                          |                  |       |               |                               | ന്നും                                                   |                                                     |                         |

Se debe cumplimentar el dato que figura como obligatorio y, posteriormente volver a validar el documento.

Se procederá a guardar el fichero de Excel creado en nuestro equipo, para incluirlo con posterioridad.

## **3.2.3.ADJUNTAR EL FICHERO CON LOS ALUMNOS**

- Para que permita realizar la carga del fichero, primero se deben cumplimentar los siguientes campos obligatorios solicitados por pantalla:
  - $\circ$  Tipo de Entidad.
  - $\circ$  Entidad.
  - $\circ$  Persona de contacto.
  - Mail de contacto.
  - $\circ$  Etapa.
  - Especialidad.

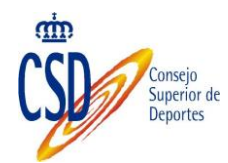

o Grupo.

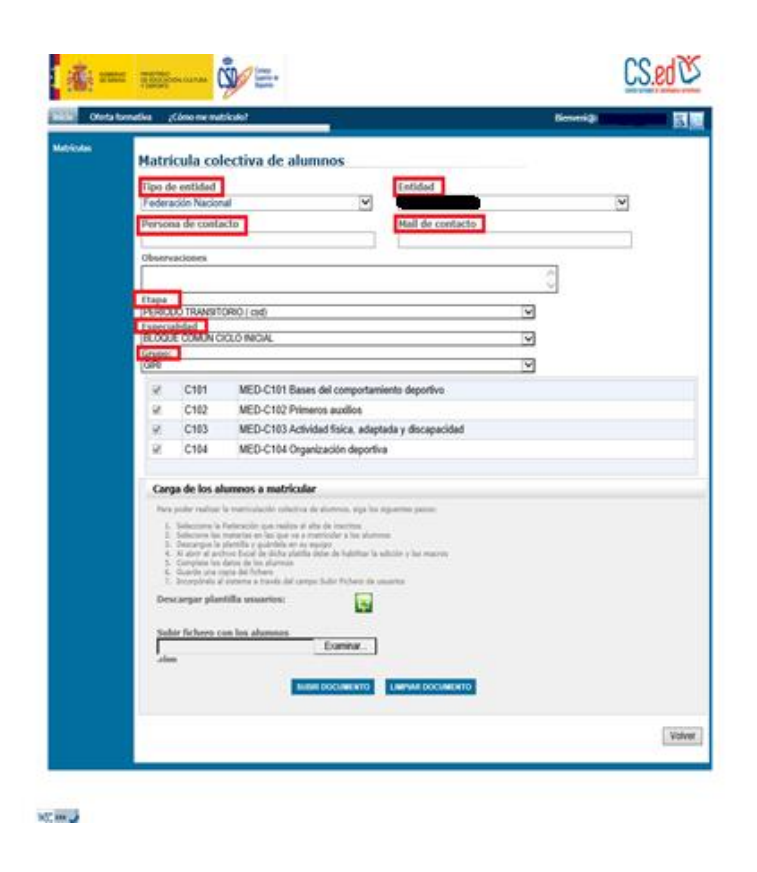

 Una vez cumplimentados los datos anteriores, procederemos a seleccionar el documento que hemos cumplimentado, a través de la opción "Examinar"

| Cherry be |                                                                                                    | US.EU C |
|-----------|----------------------------------------------------------------------------------------------------|---------|
| an inc    | Matricula colectiva de alumnos                                                                                                    |         |
|           | the desided                                                                                                    |         |
|           | Federación Nacional                                                                                                    |         |
|           | Persona de contacto Hail de contacto                                                                                                    |         |
|           |                                                                                                    |         |
|           | Observationes                                                                                                    |         |
|           |                                                                                                    |         |
|           | PERCEO Revoltorio ( se                                                                                                    |         |
|           | Prescripted<br>SEASE COMMISSION PROM                                                                                                    |         |
|           | 101-10-10-10-10-10-10-10-10-10-10-10-10-                                                                                                    |         |
|           |                                                                                                    |         |
|           | C101 MED-C101 Bases del comportamiento deportivo                                                                                                    |         |
|           | C102 MED-C102 Prevents suffice     C103 MED-C102 Prevents suffice                                                                                                    |         |
|           | C CItA MED-CItA Desetination depending and participation                                                                                                    |         |
|           |                                                                                                    |         |
|           | Carpa de los alumnos a matricular                                                                                                    |         |
|           | Note such ration's interfacilitation shareholds and the following the second sequences parameters of the second sequences of the second sequences of |         |
|           | Safer In here can be alwayses Comman                                                                                                    |         |
|           | Example                                                                                                    |         |

✓ Por último, seleccionar "Subir Documento"

| Mate   | ticula co                                                                        | lectiva de alumnos                                                                                                |     |     |  |  |  |  |  |
|--------|----------------------------------------------------------------------------------|----------------------------------------------------------------------------------------------------|-----|-----|--|--|--|--|--|
| Tipe e | le entidad<br>acide Marine                                                       | tetidad                                                                                                    |     |     |  |  |  |  |  |
| Perse  | na de cont                                                                       | acto Hail de contacte                                                                                             |     | 121 |  |  |  |  |  |
| -      |                                                                                  |                                                                                                    |     |     |  |  |  |  |  |
| Clean  | vaciones.                                                                        |                                                                                                    |     |     |  |  |  |  |  |
|        |                                                                                  |                                                                                                    |     |     |  |  |  |  |  |
|        | DO TRANSIT                                                                       | ORIGIGHE                                                                                                    | 19  |     |  |  |  |  |  |
| 1200   | un commo                                                                         | STO NOM                                                                                                    | 1   |     |  |  |  |  |  |
| 508    |                                                                                  |                                                                                                    | 100 |     |  |  |  |  |  |
| TONN.  | 12021                                                                            |                                                                                                    |     |     |  |  |  |  |  |
| 14     | C101                                                                             | MED-C101 Eases del comportamiento deportivo                                                                       |     |     |  |  |  |  |  |
|        | C102                                                                             | MED-C102 Primeros audios                                                                                          |     |     |  |  |  |  |  |
|        | 6.003                                                                            | MED CIGS Revised lines, adaptada y decepacidad                                                                    |     |     |  |  |  |  |  |
|        |                                                                                  | account of an and a short a                                                                                       |     |     |  |  |  |  |  |
| Car    | ga de los a                                                                      | lumnos a matricular                                                                                               |     |     |  |  |  |  |  |
| 1.00   | New policy values to expressionity attention in plannets, and to appendix assess |                                                                                                    |     |     |  |  |  |  |  |
| 10.0   | And address of the                                                               | Participation upon realiza si alta do incentros                                                                   |     |     |  |  |  |  |  |
|        | A alory at pr                                                                    | plantifie y guirdina en es appent<br>local foral de doite plantie dels de haistiner la admin y her marme          |     |     |  |  |  |  |  |
|        | Charle pra-                                                                      | regita de los encontentes<br>regita del Polyante<br>di conserve a transfer del conserv Tudio Tudiano, de conserve |     |     |  |  |  |  |  |
| De     | neargar play                                                                     | stilla assastica:                                                                                                 |     |     |  |  |  |  |  |
|        |                                                                                  |                                                                                                    |     |     |  |  |  |  |  |
| E P    | An Schere o                                                                      | to be alarming                                                                                                    |     |     |  |  |  |  |  |
|        |                                                                                  | Constant.                                                                                                    |     |     |  |  |  |  |  |
| 1.00   |                                                                                  |                                                                                                    |     |     |  |  |  |  |  |

- $\checkmark~$  El sistema solicita confirmación de los datos incorporados antes de confirmarlos
- ✓ Si los datos figuran de forma correcta, seleccionar la opción "Enviar Solicitud de Matrícula":

|                          |                                                                                                    | Deportes                      |                                                           |
|--------------------------|----------------------------------------------------------------------------------------------------|-------------------------------|-----------------------------------------------------------|
|                          |                                                                                                    |                               |                                                           |
|                          |                                                                                                    |                               |                                                           |
| or the local division of | REE COVE-                                                                                                    |                               | <u>CS</u> .                                               |
| ionia Nore               | native clines no matricula?                                                                                                    |                               | Dennig                                                    |
|                          | Matrícula colectiva de                                                                                                    | e alumnos                     |                                                           |
|                          | Confirmación de                                                                                                    | matrícula                     |                                                           |
|                          | Datos de la entidad:                                                                                                    |                               |                                                           |
|                          | Facha da envila: 21/08/2018 8:                                                                                                    | 29                            |                                                           |
|                          | traviada pro                                                                                                    |                               |                                                           |
|                          | Persona de cantacher -                                                                                                    |                               |                                                           |
|                          | Hall de contactor                                                                                                    |                               |                                                           |
|                          | Oferenveringen                                                                                                    |                               |                                                           |
|                          | Materiae en las oue si                                                                                                    | e matriculan:                 |                                                           |
|                          | restories the set que p                                                                                                    | e married and the             |                                                           |
|                          | Grape FUG8                                                                                                    |                               |                                                           |
|                          | PERIODO TRANSITORIO                                                                                                    | BLOQUE COMUN CICLO            | C101-MED-C101 Bases del comportamiento depo               |
|                          | PERIODO TRANSITORIO<br>(CR0)                                                                                                    | BLOQUE COMUN CICLO<br>INCIAL  | C102-MED-C102 Preneros austico                            |
|                          | PERIODO TRANSITORIO                                                                                                    | BLOQUE COMUNICICLO<br>INICIAL | C103-MED-C103 Actividad fisica, adaptada y<br>decesecidad |
|                          | PERIODO TRANSITORIO                                                                                                    | BLOQUE COMUNICICUO<br>INICIAL | C104 MED-C104 Organización deportiva                      |
|                          | Alumnos matriculado                                                                                                    | 61                            |                                                           |
|                          | Documento                                                                                                    | Nombre                        | Fecha de nacimiento Convalidad                            |
|                          | A CONTRACTOR OF A CONTRACTOR OF A CONTRACTOR OF A CONTRACTOR OF A CONTRACTOR OF A CONTRACTOR OF A CONTRACTOR OF A CONTRACTOR A CONTRACTOR A CONTRACT |                               | 31/10/1989 N                                              |
|                          | 100 C                                                                                                    |                               |                                                           |

En caso contrario, seleccionar la opción "Cancelar" e iniciar un nuevo proceso de solicitud de matrícula colectiva.

## 3.2.4.IMPRIMIR EL RECIBO CON LOS DATOS INCLUIDOS EN EL PROCESO DE MATRICULACIÓN

Una vez confirmados los datos, a través de la opción "Enviar Solicitud de Matrícula", se procederá a imprimir el recibo donde figuran todos los datos del proceso de matriculación, a través de "Imprimir Recibo":

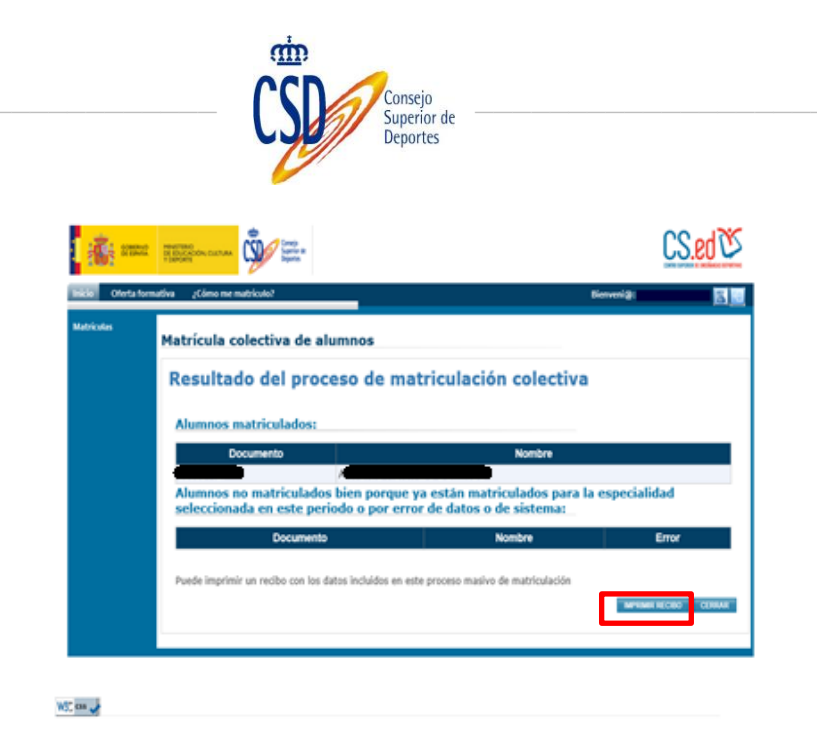

Figurará un resguardo con los datos de la entidad, matrícula y alumnos matriculados, así como el documento de pago e importe del mismo:

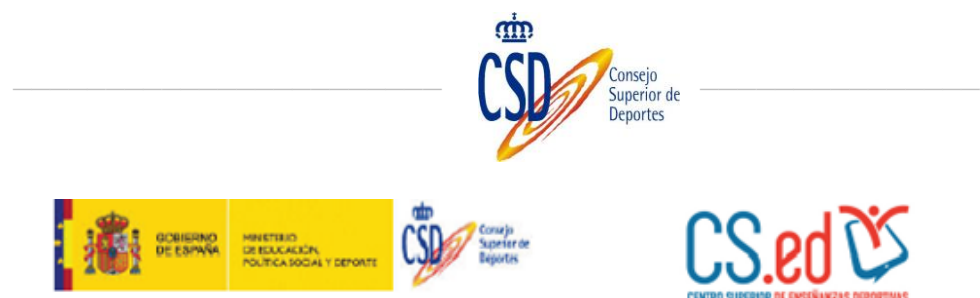

#### Resguardo de la matrícula colectiva enviada el 23/08/2016 8:29:35

#### Datos de la entidad:

| ntidad              |  |
|---------------------|--|
| ersona de contacto: |  |
| orreo eletrónico:   |  |
| bservaciones:       |  |
|                     |  |
|                     |  |
|                     |  |

#### Materias:

|   | BCCI: BLOQUE COMUN CICLO INICIAL                         |
|---|----------------------------------------------------------|
| I | C101: MED-C101 Bases del comportamiento deportivo        |
|   | C102: MED-C102 Primeros auxilios                         |
|   | C103: MED-C103 Actividad física, adaptada y discapacidad |
|   | C104: MED-C104 Organización deportiva                    |

#### Alumnos matriculados:

| NOMBRE | FECHA      | TELEFONOS | MAIL | SEGURO |
|--------|------------|-----------|------|--------|
|        | 31/10/1989 | D         |      | SI     |

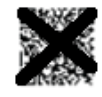

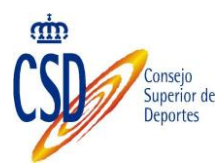

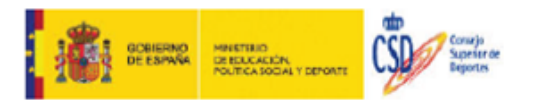

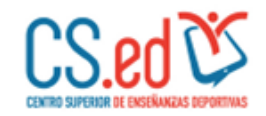

#### Documento de pago de Matrícula colectiva

#### 1.- Datos de la entidad:

| Entidad                     |                            |      |                       |
|-----------------------------|----------------------------|------|-----------------------|
| Persona de contacto:        |                            |      |                       |
| 2 Liquidación:              |                            |      |                       |
| Referencia de Matrícula     | Especialidad               |      | Fecha                 |
| 16C0000045                  | BLOQUE COMUN CICLO INICIAL |      | 23/08/2016<br>8:29:35 |
| Concepto                    |                            | Impo | rte                   |
| Seguro escolar: 1.12€ x 1 a | lumnos menores de 28 años  |      | 1.12€                 |
| Precio público completo d   | el bloque común: Nivel I   |      | 2500.00 €             |
| Total a pagar:              |                            |      | 2501.12 €             |

En el concepto del ingreso, incluir la Referencia de la matrícula y en caso de realizar el pago del Seguro escolar, especificar la cantidad ingresada en concepto de Seguro escolar y de la matrícula realizada.

Para poder formalizar la matrícula, debe realizar el ingreso en la siguiente cuenta y aportar el justificante de pago al CSD: <u>Número de cuenta</u>: ES 90 9000 0001 20 0200007144

Titular: Consejo Superior de Deportes Entidad: Banco de España

## 3.2.5.REALIZAR EL PAGO DE LA MATRÍCULA

Se debe proceder a realizar el pago siguiendo las instrucciones que figuran en el documento de pago:

"Para poder formalizar la matrícula, debe realizar el ingreso en la siguiente cuenta y aportar el justificante de pago al CSD":

Número de cuenta: ES 90 9000 0001 20 0200007144 Titular: Consejo Superior de Deportes Entidad: Banco de España

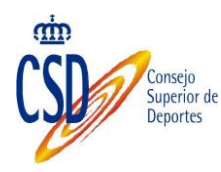

## **3.2.6.ESCANEAR EL JUSTIFICANTE DE PAGO**

Una vez realizado el pago de la matrícula se debe escanear el justificante de pago y aportarlo al CSD.

Para adjuntar el justificante es necesario acceder a la matrícula colectiva correspondiente (Ver <u>Consulta de Matrículas</u>), seleccionarla y en el detalle de la misma adjuntar el justificante (

## **3.3. CONSULTA DE MATRÍCULAS**

El sistema ofrece dos tipos de búsqueda diferentes.

| nicio Oferta | formativa ¿Cómo me matriculo? |                     |                      | Bienveni@: | ð               |
|--------------|-------------------------------|---------------------|----------------------|------------|-----------------|
|              | Oferta formativa              |                     |                      |            |                 |
|              | Criterios de búsqueda         |                     |                      |            |                 |
|              | Tipo de consulta              | Búsqueda de matrícu | Ilas colectivas      | ~          |                 |
|              | Etapa                         |                     | Especialidad         |            |                 |
|              |                               | $\sim$              |                      |            | $\sim$          |
|              | Tipo de entidad               |                     | Entidad              |            |                 |
|              | Federación Nacional           | $\checkmark$        | BÁDMINTON            |            | $\sim$          |
|              | Referencia                    |                     |                      |            |                 |
|              |                               |                     |                      |            |                 |
|              |                               | BUSCAR              | ATRICULAS COLECTIVAS |            |                 |
|              |                               |                     |                      | NUEVA      | MATRÍCULA COLEC |
|              |                               |                     |                      |            |                 |
|              |                               |                     |                      |            | _               |
|              |                               |                     |                      |            | -vo             |

 <u>Búsqueda individual de matrículas</u>: Buscador destinado a acceder a los alumnos matriculados en los diferentes procesos de matriculación masiva.

| GOBIERNO<br>DE ESPAÑA | MINISTERIO<br>DE EDUCACIÓN, CULTURA<br>V DEPORTE | CLASS LEG CONTRACTION OF DECEMBER OF DECEMBER |
|-----------------------|--------------------------------------------------|----------------------------------------------------------------------------------------------------|
| Inicio Oferta form    | ativa ¿Cómo me matriculo?                        | Bienveni@: CRISTINA IRENE CUESTA GÓMEZ 🔣 🗾                                                                                                    |
| Matrículas            | Oferta formativa                                 |                                                                                                    |
|                       | Criterios de búsqueda                            |                                                                                                    |
|                       | Tipo de consulta                                 | Búsqueda individual de matrículas                                                                                                    |
|                       | Etapa                                            | Especialidad V                                                                                                    |
|                       | Año de matriculación<br>2016                     | Estado de matrícula                                                                                                    |
|                       |                                                  | BUSCAR NUEVA MATRÍCULA COLECTIVA                                                                                                    |
|                       |                                                  | VOLVER                                                                                                    |

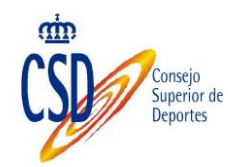

 <u>Búsqueda de matrículas colectivas:</u> Destinado al acceso de las diferentes remesas enviadas.

| GOBIERNO<br>DE ESPAÑA | MINISTERIO<br>DE EDUCACION, CULTURA<br>Y DEPORTE |                                   | CS.ed CS.                                  |
|-----------------------|--------------------------------------------------|-----------------------------------|--------------------------------------------|
| Inicio Oferta form    | nativa ¿Cómo me matriculo?                       |                                   | Bienveni@: CRISTINA IRENE CUESTA GÓMEZ 🔣 🤠 |
| Matrículas            | Oferta formativa                                 |                                   |                                            |
|                       | Criterios de búsqueda                            |                                   |                                            |
|                       | Tipo de consulta                                 | Búsqueda de matrículas colectivas | $\checkmark$                               |
|                       | Etapa                                            | Especialidad                      | ✓                                          |
|                       | <b>Tipo de entidad</b><br>Federación Nacional    | Entidad<br>ATLETISMO              | V                                          |
|                       | Referencia                                       |                                   |                                            |
|                       |                                                  | BUSCAR MATRICULAS COLECTIVAS      | NUEVA MATRÍCULA COLECTIVA                  |
|                       |                                                  |                                   | VOLVER                                     |

## 3.3.1.BÚSQUEDA DE MATRÍCULAS COLECTIVAS

| ormativa ¿Cómo me matriculo? |                   |                         | Bienveni@: |
|------------------------------|-------------------|-------------------------|------------|
| Oferta formativa             |                   |                         | _          |
| Criterios de búsqueda        |                   |                         |            |
| Tipo de consulta             | Búsqueda de matri | culas colectivas        | ×          |
| Etapa                        |                   | Especialidad            |            |
| Tino do ontidad              | ~                 | Entidad                 |            |
| Federación Nacional          | ~                 | BÁDMINTON               |            |
| Referencia                   |                   |                         | L          |
|                              |                   |                         |            |
|                              | BUSCA             | R MATRÍCULAS COLECTIVAS |            |
|                              |                   |                         | NITEVA MA  |
|                              |                   |                         |            |
|                              |                   |                         |            |
|                              |                   |                         |            |

W3C css 🗸

Se completarán los criterios de selección deseados y se pulsa el botón "Buscar matrículas colectivas" El sistema mostrará la lista correspondiente a dichos criterios.

| , c                                                                    | Superio<br>Deport      | or de<br>es                   |            |                              |
|------------------------------------------------------------------------|------------------------|-------------------------------|------------|------------------------------|
|                                                                        |                        |                               |            | 00 -13                       |
| DE ERANA<br>DE ERANA<br>VERDICACIÓNI, CULTURA<br>VERDICACIÓNI, CULTURA | Schefer de<br>Deportes |                               |            | COLORINA IC DECEMBLA RECORDA |
| Oferta formativa ¿Cómo me matrico                                      | vlo?                   |                               | Bienveni@: | <b>3</b>                     |
| Oferta formati                                                         | va                     |                               |            |                              |
| Criterios de bú                                                        | squeda                 |                               |            |                              |
| Tipo de consulta                                                       | Rúsquada da mat        |                               |            |                              |
| Etapa                                                                  | Busqueda de mat        | Especialidad                  | <b>v</b>   |                              |
| Tipo de entidad                                                        | <b>v</b>               | Entidad                       |            | <b>v</b>                     |
| Federación Naciona                                                     |                        | BÁDMINTON                     |            | ~                            |
| Referencia                                                             |                        |                               |            |                              |
|                                                                        | BUSC                   | CAR MATRÍCULAS COLECTIVAS     |            |                              |
|                                                                        |                        |                               | NUE        | VA MATRÍCULA COLECTIVA       |
| Matrículas cole                                                        | ectivas                |                               |            |                              |
| Referencia                                                             | Enviada por            | Especialidad                  | Fecha      | Detalle                      |
| 16C000045                                                              | BÁDMINTON              | BLOQUE COMUN CICLO<br>INICIAL | 23/08/2016 |                              |
|                                                                        |                        |                               |            |                              |
|                                                                        |                        |                               |            |                              |

Podemos acceder al detalle de cada una a través del icono Consulta de la Matrícula Masiva"

Se muestran los datos de la matrícula colectiva y los datos de los alumnos que figuran en ella

| Oferta f | ormativa ¿Cómo me matriculo?                                                                           |                             |                                                      | Bienv                       | eni@: CRISTINA IRENI | E CUESTA GÓMEZ                     |
|----------|----------------------------------------------------------------------------------------------------|-----------------------------|------------------------------------------------------|-----------------------------|----------------------|------------------------------------|
| las      | Oferta formativa                                                                                       |                             |                                                      |                             |                      |                                    |
|          | Datos de la matricu                                                                                    | la colectiva: 16            | C0000006                                             |                             |                      |                                    |
|          | Entidad                                                                                                | Fecha                       | de envío                                             |                             |                      |                                    |
|          | ATLETISMO                                                                                              |                             | 26/08/2                                              | 2016                        |                      |                                    |
|          | Persona de contacto                                                                                    | Persona de contacto         |                                                      | Persona de contacto         |                      |                                    |
|          |                                                                                                    |                             | 10. A 11.                                            |                             | 4                    |                                    |
|          |                                                                                                    |                             |                                                      |                             |                      |                                    |
|          | Observaciones                                                                                          |                             |                                                      |                             |                      |                                    |
|          | Observaciones                                                                                          |                             |                                                      |                             |                      |                                    |
|          | Observaciones Documentación a a Documento                                                              | nportar<br>Requendo         | Estado                                               | Fecha Acción                | Observacione         | es para el alumno                  |
|          | Observaciones Documentación a a Documento Seguro escolar/Tasas                                         | Requerido                   | Estado                                               | Fecha Acción                | Observacione         | es para el alumno                  |
|          | Observaciones Documentación a a Documento Seguro escolar/Tasas                                         | Requerido                   | Estado<br>acorporado 😝 26                            | Fecha Acción<br>208/2016 🏠  | Observacione         | es para el alumno                  |
|          | Observaciones Documentación a a Documento Seguro escolar/Tasas                                         | nportar<br>Requerido<br>ØIn | Estado<br>Icorporado 😜 26                            | Fecha Acción<br>3/08/2016 🏠 | Observacione         | is para el alumno                  |
|          | Observaciones<br>Documentación a a<br>Documento<br>Seguro escolar/Tasas                                | nportar<br>Requerido<br>In  | Estado<br>Icorporado 😜 26                            | Fecha Acción<br>208/2016 🕋  | Observacione         | is para el alumno                  |
|          | Observaciones Documentación a a Documento Seguro escolar/Tasas Listado de matricul Mat.Colectiva Refer | as                          | Estado<br>acorporado 💽 26<br>carsar recisio de La Ma | Fecha Acción<br>3/08/2016 🏠 | Observacione         | s para el alumno<br>Acciones Recil |

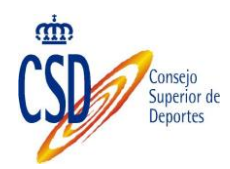

Si pulsamos el icono correspondiente a la columna Acciones de la lista de matrículas, accedemos al detalle de la matrícula del alumno.

| Oetalle de la m                                  | atricula: 16100004                                                                                                    | 5           |                                                                                                    |             |
|--------------------------------------------------|----------------------------------------------------------------------------------------------------|-------------|----------------------------------------------------------------------------------------------------|-------------|
| Facha de mateirada:                              |                                                                                                    | Estado de 1 | la matricula                                                                                                    |             |
| 25/06/2016                                       |                                                                                                    | Pendiente d | te validación                                                                                                    | ~           |
| Observations del al                              |                                                                                                    |             |                                                                                                    |             |
| Envie masive por la e                            | ntidadi Pederación Nacional                                                                                                    |             | 0                                                                                                    |             |
|                                                  |                                                                                                    |             |                                                                                                    |             |
| Hatricula colect                                 | tiva                                                                                                    |             |                                                                                                    |             |
| Estidad                                          |                                                                                                    | Fecha de e  | ovie                                                                                                    |             |
| EXCHANCON                                        | 2                                                                                                    | 2909/2010   | teacher and                                                                                                    | _           |
| Persona de contacto                              |                                                                                                    | Partonia de | Control In                                                                                                    | -           |
| Observationes                                    |                                                                                                    |             |                                                                                                    |             |
|                                                  |                                                                                                    |             | 0                                                                                                    | MILLION CO. |
| Datas dal alum                                   | Datos del alumny                                                                                                    | 2           |                                                                                                    |             |
|                                                  | Datos del anumina                                                                                                    |             | West College States of the                                                                                                    |             |
| Ciertador da La madrac                           |                                                                                                    |             |                                                                                                    |             |
| Ortalia de la matric                             | NI NI                                                                                                    |             | ALF/ALX(*)                                                                                                    |             |
| Detaile de la matrix                             | Tipo de documente<br>Nel<br>Hambre(*):                                                                                                    | Ø           | Primer apellide(*):                                                                                                    |             |
| Details de la nuive<br>Decomentari<br>Histor     | NF<br>Net<br>Northea(*):<br>ANTORIO                                                                                                    | ۲           | Primer apellide(*):                                                                                                    |             |
| Details de la marce<br>Decamentaria              | Tipo de documente<br>(MF<br>Humbre(*))<br>(ANTORIO<br>Segundo apelhido)                                                                                                    | 2           | Primer apellule(*):                                                                                                    |             |
| Decamentari<br>Decamentari<br>Histor             | Tipo de decomunin<br>(NF<br>Hambers(*))<br>(ANTORIO<br>Segundo apolítidos<br>Escho de escimientos                                                                                                    | 2           | Primer apolitiks(*):                                                                                                    |             |
| Declarite de la martec                           | Topo de decumenta<br>Nel<br>AntiCreaco<br>Segunda apellidas<br>Fecha de saciamientos<br>Dirioritido                                                                                                    | 2           | Primer apellule(*)                                                                                                    | 8           |
| Ortalis de la matrice<br>Decamandari<br>Histor   | Top de decemente<br>Nel<br>Autores<br>Autores<br>Segunda apellodes<br>Escha de naciminatas<br>(21/071000<br>Corres Electrónica(*))                                                                                            |             | HLF / HLF(*);<br>Primer agefilde(*);<br>Ginero<br>HCMORE<br>Pais de succession                                                                                                    | 3           |
| Ortzelle de la major<br>De panadar<br>Histor     | Top de decementa<br>Nel<br>Artices<br>Artices<br>Segunda aprilidar<br>Fecha de sacianisato:<br>(2010/1860<br>Corres Electrónico(*))                                                                                           |             | Frimer ageflide(*):<br>Ginare<br>HOMERE<br>Pais de sociationite                                                                                                    | 8           |
| Ortzelle de la major<br>De generaliza<br>Histor  | Type 64 decements<br>[Nf]<br>Anothers(*):<br>AntOREO<br>Enganda apellides<br>Perifix de sacimisator<br>(15/07160<br>Corress Electrónica(*):<br>Yabifona merell                                                                |             | Ginere<br>HMBRE<br>Pais de sectimiente<br>Teléfone figo                                                                                                    | 8           |
| Ordenie de la matrice<br>Der annuellan<br>Histor | Fipe of decommonly<br>(W)<br>Hereiner(*):<br>Hereiner(*):<br>Fielder de nacionisate:<br>11:001000<br>Corress Electroissica(*):<br>Tabléons merell<br>Disconding                                                               |             | HLF / HLF(*)<br>Primer apellale(*)<br>Contro<br>(XARDE<br>Pais do sacrossedo<br>Telálono fijo                                                                                                    | 3           |
| Details de la marro<br>Decamation<br>Histor      | Type 64 decaments<br>(W)<br>Housbook(*):<br>Housbook(*):<br>Housbook(*):<br>Factor de nacionisator<br>(15/07/88)<br>Corene Electrónico(*):<br>Tabléons morell<br>Derección                                                    |             | NLF / NLF / To<br>Primer apellol (*):<br>Closero<br>HOMBRE<br>Paix do sacissionis<br>Teláfono figo<br>Código pental                                                                                                    | 8           |
| Details do la super:<br>Decomodar:<br>Histor     | Fire di decemente<br>(M)<br>Producte (*):<br>Anticado<br>frequendo apellidor<br>Facha de nacimisator<br>(35/07369<br>Corres Elactorisator(*):<br>Tablénos merell<br>Dirección                                                 |             | KL2 / BL2 / 'D     Presses agellate (*):      Concre     HOMSRE     Paic de surmisents     Teléfans figs     Código puntal                                                                                                    | 8           |
| Ortable de la marie<br>Derementari<br>Histor     | Type 64 decements Val Val Manuface(*)s Manuface(*)s Manuface(*)s Manuface(*)s Manuface(*)s Manuface(*)s Manuface(*)s Corress Electrolision(*)s Tabletons morel Direccids  Pais Pais                                           |             | SLEEP ALL (*)<br>Primer apellal (*)<br>HOMBRE<br>Pais de accimiente<br>Teléfone fijn<br>Códige proteit<br>COA                                                                                                    | 3           |
| Ortable de la marie<br>Dependent<br>Histor       | Fire of decommits           With           Biodifield*/p)           Attribute           Seganda spellidar           Facha de nacionisatas           Tablécea secol           Direccisia           Pais           Seganda file |             | Claure applied (*):<br>Claure (*):<br>Claure (*) | 3           |

Podemos descargar el recibo con los datos de la matrícula colectiva, pulsando el botón "Descargar recibo de la matrícula colectiva"

## **3.3.2.ADJUNTAR JUSTIFICANTE DE PAGO GLOBAL**

Al tratarse de una matrícula colectiva, el justificante de pago se corresponde a todo el lote. Para adjuntarlo, seleccionar El último paso consiste en adjuntar el justificante de pago escaneado:

En el detalle de la matrícula colectiva

|                                  |                                                                                            |                                | Consejo<br>Superior o<br>Deportes             | de ————                   |                        |             |        |
|----------------------------------|--------------------------------------------------------------------------------------------|--------------------------------|-----------------------------------------------|---------------------------|------------------------|-------------|--------|
| and the second                   | Presentation<br>Di Educacioni, Cultura<br>Di Educacioni, Cultura<br>Di Educacioni, Cultura |                                |                                               |                           |                        | <u>CS.</u>  | ed 🖉   |
| Inicio Oferta form<br>Matriculas | ativa ¿Cómo me matriculo?<br>Oferta formativa                                              | _                              |                                               | Bienven                   | i@: CRISTINA IRENE (   | CUESTA GÓM  | EZ 💽 💆 |
|                                  | Datos de la matrícula c<br>Entidad<br>ATLETISMO<br>Persona de contacto<br>Observaciones    | olectiva: 16C00                | 000006<br>Fecha de<br>26/08/2016<br>Persona d | envío<br>6<br>le contacto | •                      |             |        |
|                                  | Documentación a apor<br>Documento<br>Seguro escolar/Tasas                                  | tar<br>Requerido I<br>V Incorp | Estado Fec<br>Xorado 😨 26/08/                 | tha Acción<br>2016 🏠      | Observaciones          | para el alu | mno    |
|                                  | Listado de matrículas<br>Mat.Colectiva Referencia<br>160000006 1610000006                  | Alumno                         | Alumno<br>BLOQUE COMUN                        | Fecha<br>26/08/2016       | Estado<br>Pendiente de | Acciones    | Recibo |
|                                  |                                                                                            |                                | CICLO INICIAL                                 | 11/2/190                  | validación             |             | VOLVER |

Seleccionar el icono correspondiente a la columna Acciones de la lista de Documentación a aportar

| Inicio Oferta for | Adjuntar Documento Ruta del archivo Examinar                                                                                                    |  |
|-------------------|----------------------------------------------------------------------------------------------------|--|
| Matriculas        | BBBR DOCUMENTO CAMELAR Tamalo máximo 100M                                                                                                    |  |
|                   | Datos de la matricula colectiva: 16C0000008       Entidad     Fecha de envío       ATLETISMO     23002016       Persona de contacto     persona de contacto       maria     desarrollat@externos csd gob       Observaciones                                                                                                    |  |
|                   | Documentación a aportar           Documento         Requirido         Estado         Fecha         Acción         Observaciones para el alumno           Seguro escolar/Tasas         Image: Sin documento         Image: Sin documento         Image: Sin documento         Image: Sin documento                                                                                                    |  |
|                   | Listado de matriculas                                                                                                    |  |
|                   | Mat_Colectiva         Referencia         Alimno         Alimno         Fecha         Estado         Acciones         Necture           16C0000008         16I000008         CARASCO<br>MARTIN, MARID<br>CECIO HITCHAL         2706/2116<br>12759-49         Pendenta de<br>Vendenta de<br>Vendenta de |  |
|                   | November 2015                                                                                                    |  |
| WSC css of        |                                                                                                    |  |
|                   |                                                                                                    |  |
|                   |                                                                                                    |  |

Seleccionar el fichero con el justificante escaneado y Subir documento

Una vez subido, el documento figura como Incorporado

| <b>6</b>  | A DESCRICTION CLUTHA                                                                                                    | CS                                                                                                    | S.ed C            |
|-----------|----------------------------------------------------------------------------------------------------|----------------------------------------------------------------------------------------------------|-------------------|
| Oferta fi | ormativa ¿Cómo me matriculo?                                                                                                    | Bienveni@: CRISTINA IRENE CUESTA GÓ                                                                                            | omez 🔣            |
| culas     | Oferta formativa                                                                                                    |                                                                                                    |                   |
|           | Datos de la matrícula colecti                                                                                                    |                                                                                                    |                   |
|           | Entidad                                                                                                    | Eecha de envío                                                                                                    |                   |
|           | ATLETISMO                                                                                                    | 29/08/2016                                                                                                    |                   |
|           | Persona de contacto                                                                                                    | Persona de contacto                                                                                                    |                   |
|           | Observaciones                                                                                                    |                                                                                                    |                   |
|           |                                                                                                    |                                                                                                    |                   |
|           |                                                                                                    |                                                                                                    |                   |
|           |                                                                                                    |                                                                                                    |                   |
|           | Documentación a aportar                                                                                                    | $\checkmark$                                                                                                    |                   |
|           | Documentación a aportar<br>Documento Requ                                                                                                    | erido Estado Fecha Acción Observaciones para el a                                                                              | lumno             |
|           | Documentación a aportar           Documento         Require           Seguro escolar/Tasas         Image: Seguro escolar/Tasas                                                                                                    | erido Estado Fecha Acción Observaciones para el a<br>Incorporado 😜 29/08/2016 🚱                                                | lumno             |
|           | Documentación a aportar           Documento         Requirada           Seguro escolar/Tasas         Image: Seguro escolar/Tasas                                                                                                    | erido Estado Fecha Acción Observaciones para el a<br>Incorporado 😴 29/08/2016 🏠<br>DESCARGAR RECEDO DE LA MATISÍCULA COLECTIVA | lumno             |
|           | Documentación a aportar<br>Documento Requi<br>Seguro escolar/Tasas                                                                                                    | erido Estado Fecha Acción Observaciones para el a<br>Incorporado 😜 29/08/2016 🍇<br>DESCARGAR RECIBIO DE LA MATRÍCULA COLECTIVA | lumno             |
|           | Documentación a aportar           Documento         Requiremento           Seguro escolar/Tasas         Seguro escolar/Tasas           Listado de matrículas         Seguro escolar/Tasas                                                                                                    | erido Estado Fecha Acción Observaciones para el a<br>Incorporado 😜 29/08/2016 🏠<br>DE SCARGAR RECIBO DE LA MATRÍCULA COLECTIVA | lumno             |
|           | Documentación a aportar         Documento       Requisita         Seguro escolar/Tasas       Image: Color of the second second secon | Alumno Alumno Fecha Estado Acción                                                                                              | lumno<br>es Recib |

Podemos consultarlo en cualquier momento, seleccionando el icono 🖭

| Senarce        | Documentos Históricos                       |             |            |                     |                              |  |  |
|----------------|---------------------------------------------|-------------|------------|---------------------|------------------------------|--|--|
| o Oferta forma |                                             | Estado      | Fecha      | Acción              | Observaciones para el alumno |  |  |
| o orecarionna  |                                             | Incorporado | 29/08/2016 |                     |                              |  |  |
| riculas        | Of                                          |             |            | CERRAR              | 3                            |  |  |
|                | Datos de la matrícula colectiva: 16C0000008 |             |            |                     |                              |  |  |
|                | Entidad                                     |             | Fecha de   | e envío             |                              |  |  |
|                | ATLETISMO                                   |             |            | 29/08/20            | 116                          |  |  |
|                | Persona de contacto                         |             |            | Persona de contacto |                              |  |  |
|                |                                             |             |            |                     |                              |  |  |
|                | Obs                                         | servaciones |            |                     |                              |  |  |

Y después el icono 🞑